## Modifier son mot de passe

Suivez cette procédure pour changer votre mot de passe de connection DoKit.

Difficulty Very easy

Ouration 1 minute(s)

#### Contents

Prerequisites tutorials Step 1 - Accédez à la page des préférences Step 2 - Saisissez votre nouveau mot de passe Comments

### Prerequisites tutorials

𝗞 Se connecter et se déconnecter

# Step 1 - Accédez à la page des préférences

Cliquez sur l'icône représentant un avatar et sélectionnez Préférences.

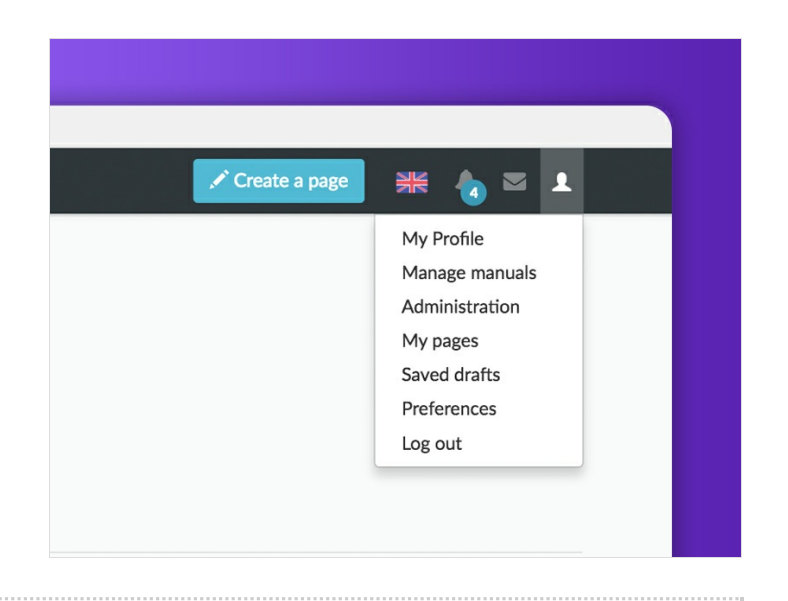

#### Step 2 - Saisissez votre nouveau mot de passe

- 1. Cliquez sur changer de mot de passe;
- 2. Insérez le nouveau mot de passe, puis confirmez-le;
- 3. Cliquez sur Modifier les informations d'identification pour valider la modification.

|                                                                                                    | Change credentials                                 |
|----------------------------------------------------------------------------------------------------|----------------------------------------------------|
| ok 👔 Suech Q Explorer - Answers 🖍 Create appage 🦗 🎪 🕿 1                                                                                                    | Credentials type:<br>Password-based authentication |
| ser profile Appearance Notifications                                                                                                    | Account name:                                      |
| Basic Information Usemame: Clément Member of groups: Administrators Number of edits: 399 Registration time: 16-46, 12 January 2017 Real name: Clément                                            | New password:                                      |
| Password: Change password                                                                                                    |                                                    |
| Email: clement@doklt.le (Change or remove email address) Email: clement@doklt.le (Change or remove email address) Email confirmation: Your email address was confirmed on 27 July 2018 at 10.29. | Change credentials Cancel                          |